## How to Do Registration Overrides

- Be sure to know exactly what kind of override the student requires.
- Only the primary instructor can enter overrides.
- Log in to Banner Web.
- Click on "Faculty and Advisors".
- Click on "Registration Overrides".
- Make sure you choose the correct term!

| Personal Information | Faculty Services | Employee | Finance |  |
|----------------------|------------------|----------|---------|--|
| Search               | Go               |          |         |  |

## Faculty and Advisors

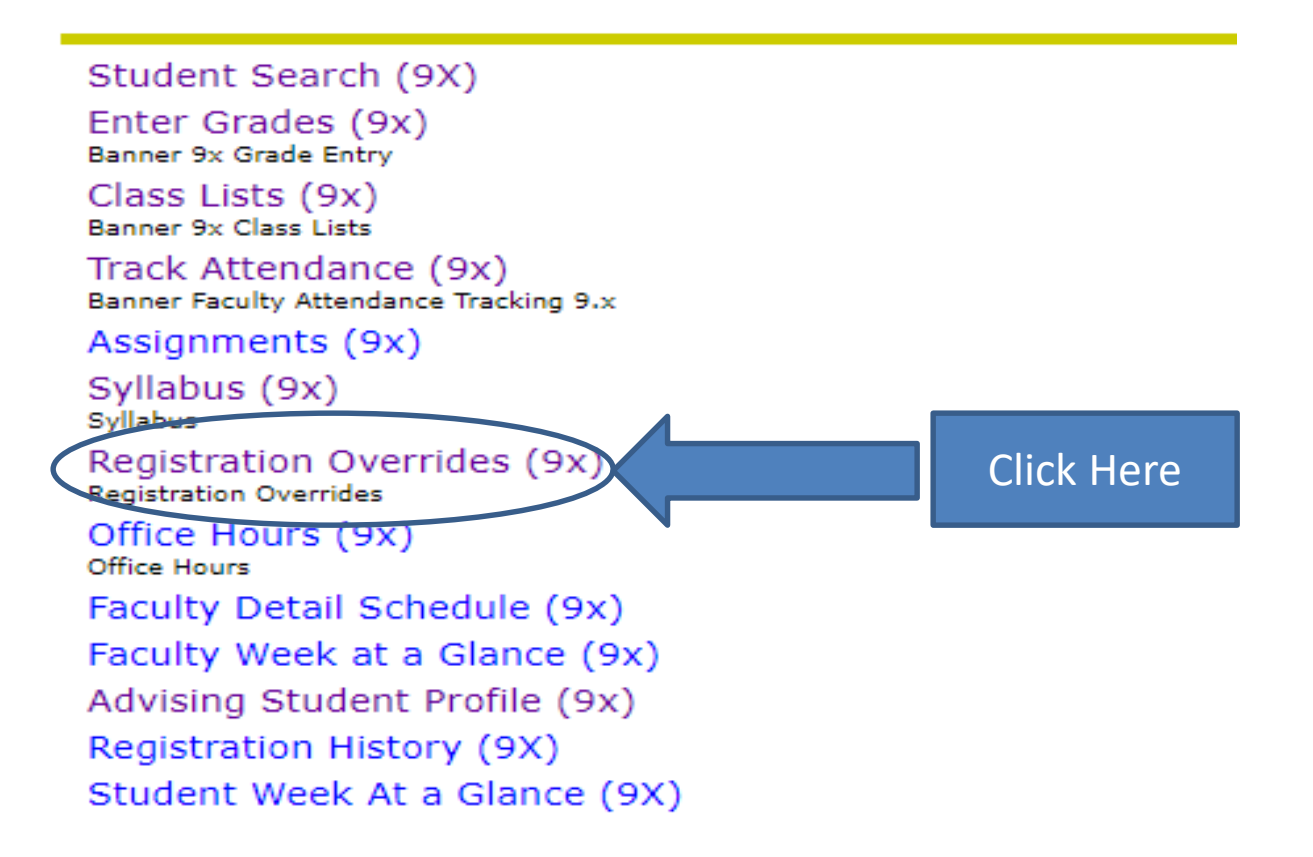

- You must select a "Term".
- You can enter the student's Banner ID# or name.
- Then click "Submit".

| Student and Advisee ID Sel     | lection                                         |                                             |                           |        |
|--------------------------------|-------------------------------------------------|---------------------------------------------|---------------------------|--------|
| Enter the ID of the Student or | Advisee you want to process or enter partial na | mes.student search type or a combination of | poth. Then select Submit. |        |
|                                |                                                 |                                             |                           |        |
| Term<br>Fall 2022 - 202280     |                                                 |                                             |                           |        |
| Student or Advisee ID          | Last Name                                       | First Name                                  |                           |        |
|                                | OR                                              |                                             |                           | Submit |
|                                | Search Type                                     | Students 🔿 Advisee 🔿 E                      | ioth 🔾 All                |        |

 Click in the row of the student and the "Registration Overrides" page will appear.

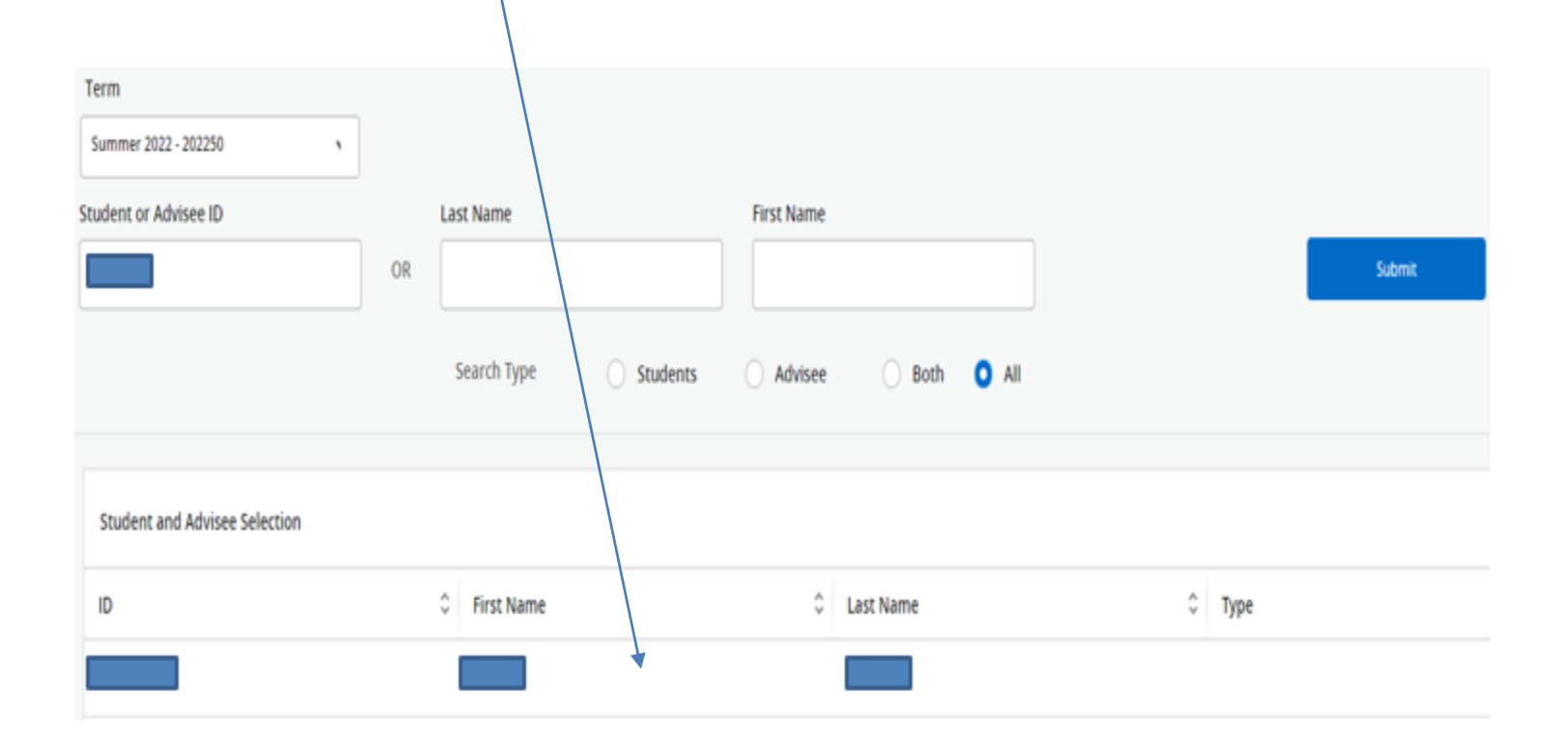

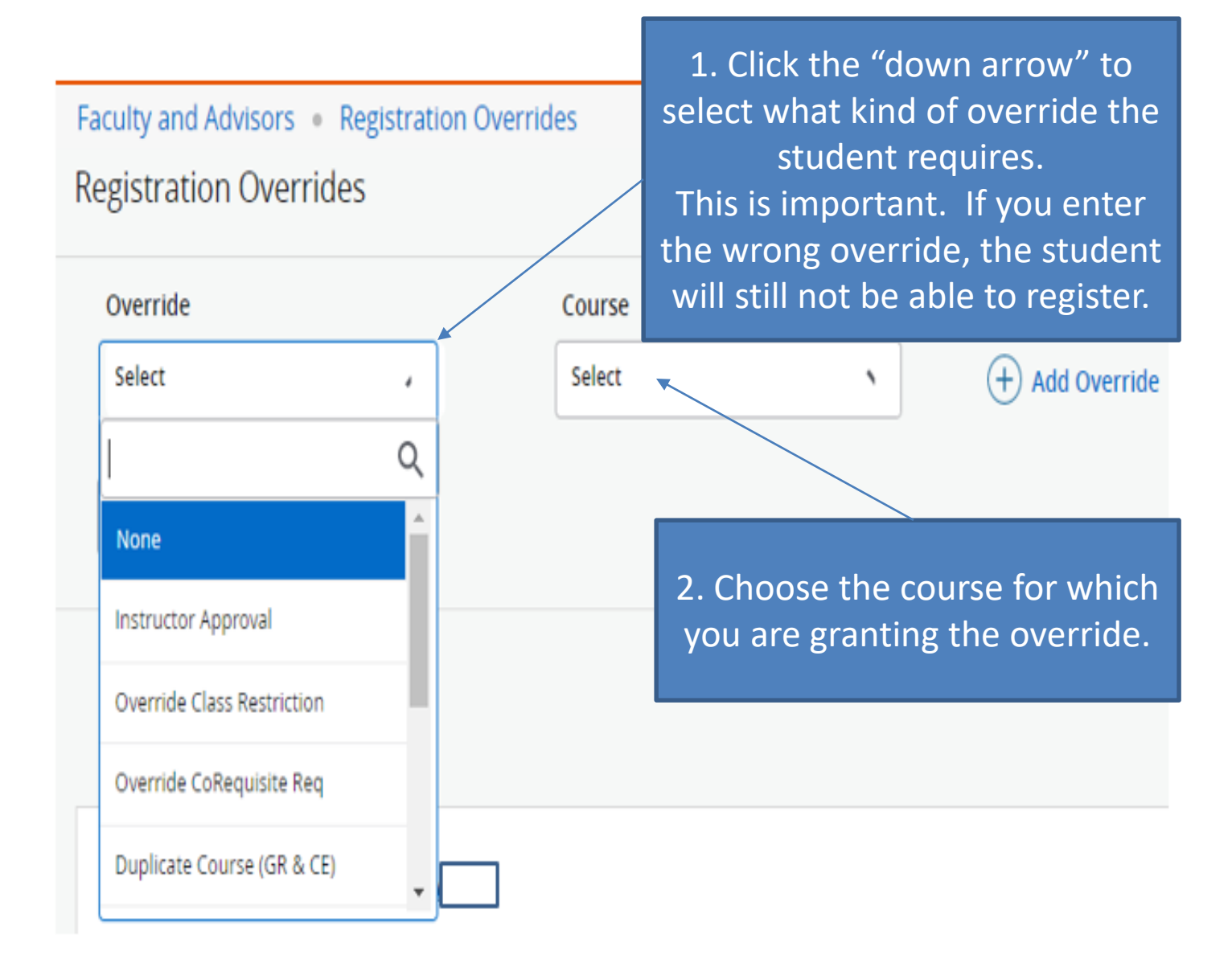

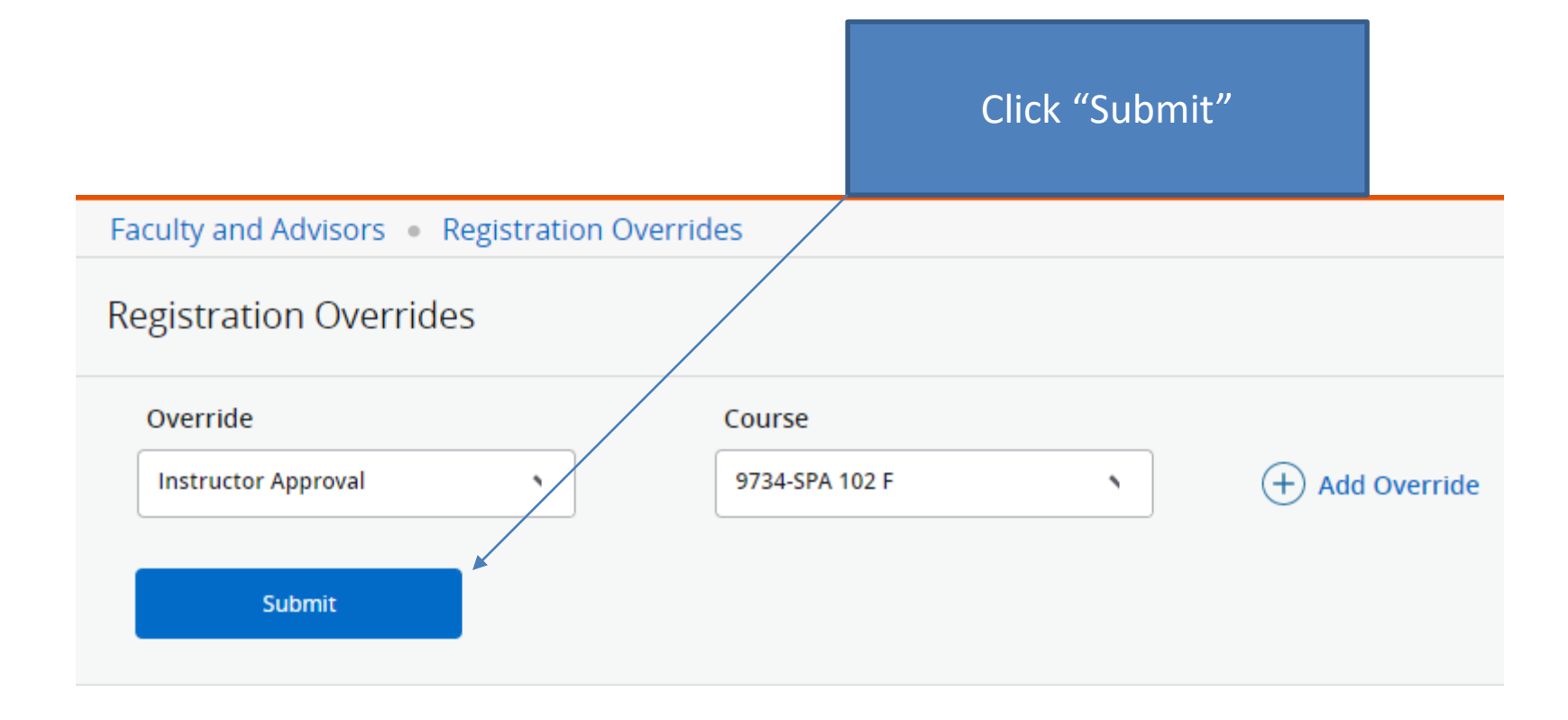

The override is complete (you will see this message displayed). It will also be listed below under "Current Student Overrides".

| Faculty and Advisors • Registration Overrid | es                    |          |                  |               | Save Succes  | sful  |                   |
|---------------------------------------------|-----------------------|----------|------------------|---------------|--------------|-------|-------------------|
| Registration Overrides                      |                       |          |                  |               |              |       |                   |
| Override<br>Instructor Approval             | Course<br>9734-SPA 10 | 02 F 🔹   | (+) Add Override |               |              |       |                   |
| Submit                                      |                       |          | -                |               |              |       |                   |
| Back to ID Selection                        |                       |          |                  |               |              |       |                   |
| Current Student Overrides                   |                       |          |                  |               |              |       |                   |
| Override                                    | 0 Co                  | urse     | 0                | Activity Date | C Entered by |       | \$                |
| Instructor Approval                         | 973                   | 34 - SPA |                  | 08/25/2022    |              |       |                   |
| Results found: 1                            |                       |          |                  |               | < Page 1 o   | n 🔉 🗌 | > Per Page 1000 🔻 |